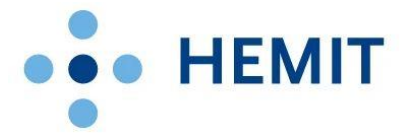

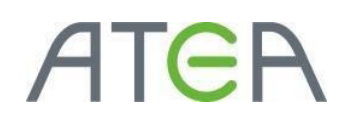

# HEMIT EKSTRANETT

HVORDAN GJØR JEG DET?

# 01 – Pålogging, navigering og struktur

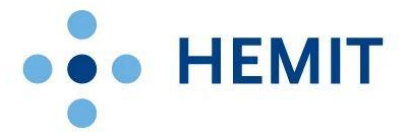

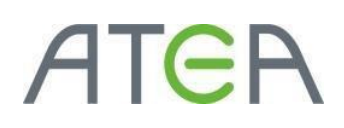

# Introduksjon

Denne brukerveiledningen er laget for Hemit Ekstranettportal. (https://ekstranett.helse-midt.no/)

I dette dokumentet tar vi for oss hvordan man logger seg på portalen.

Vi tar også for oss hvordan navigasjonen er bygd opp, og viser hvordan man kan navigere seg rundt. Inkludert hvordan man søker etter innhold.

# Innhold

| ntroduksjon                                    |
|------------------------------------------------|
| Stikkordsliste                                 |
| Pålogging – Hvordan gjør jeg det?              |
| Navigasjon og struktur – Hvordan gjør jeg det? |
| Overordnet oversikt                            |
| Logo                                           |
| Hurtigstartmeny                                |
| Toppmeny                                       |
| Brødsmulesti                                   |
| Søk                                            |
| Hvordan gjøre et søk:                          |

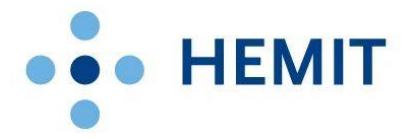

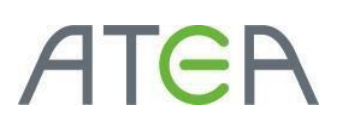

# Stikkordsliste

Noen av stikkordene som er brukt i «Hvordan gjør vi det?».

Her beskriver vi noen uttrykk som er typisk brukt i SharePoint 2016. <u>https://ekstranett.helse-midt.no</u> er bygget på SharePoint 2016.

- **Område**: Et område består av sider, lister, biblioteker og annet innhold.
- **Side**: Et område kan bestå av mange sider. Sidene kan presentere innhold ved hjelp av webdeler.
- Liste: En liste er en samling med liste-elementer. En liste er en tabell med kolonner og felt. Den har skjema som gjør at man kan endre og legge til elementer. Elementer har tilknyttet data til seg basert på hvilken type liste det er. For eksempel vil en oppgave typisk ha en tittel og en start- og en ferdigdato.
- **Bibliotek**: Bibliotek er egentlig en liste med filer. Bibliotek kan inneholde alle filer som SharePoint godtar. Vanligvis vil det være Office-dokumenter og PDF-dokumenter eller nettsider.
- **Webdel**: En webdel presenterer innhold og kan interagere med bruker. Webdeler finnes på sider, og det kan være mange webdeler på en side. De kan for eksempel presentere en visning av en liste/bibliotek, eller den kan vise nyheter. Det finnes også webdeler som presenterer søk eller som har innebygde fritekstfelt.
- **Hjelpemeny**: Også kalt «Ribbon-meny», eller «båndet». Denne er lik båndet du ser i Office 2016. Menyen plasserer seg øverst på de fleste SharePoint-sider og har funksjonalitet basert på hvor du er. Du når sideinnstillinger hvis du er på en vanlig side, og du får innstillinger på liste hvis du er i en liste.
- **Fly-out**: Når man holder over elementer i lister, biblioteker og i søk vil det dukke opp en dialogboks. Denne vil variere etter hvilken type dokument eller listeelement man holder over, og få innhold og menyer basert på det.

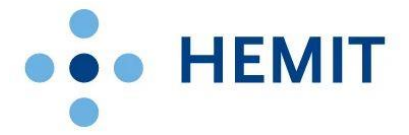

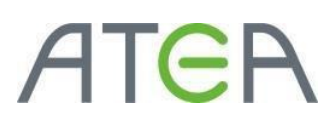

# Pålogging – Hvordan gjør jeg det?

Hvis du har behov for å se områder som anonyme brukere ikke har tilgang til eller endre

innhold, må du logge deg på. Trykk på linken øverst til høyre for å logge på. Du blir da sendt til

en påloggingsside.

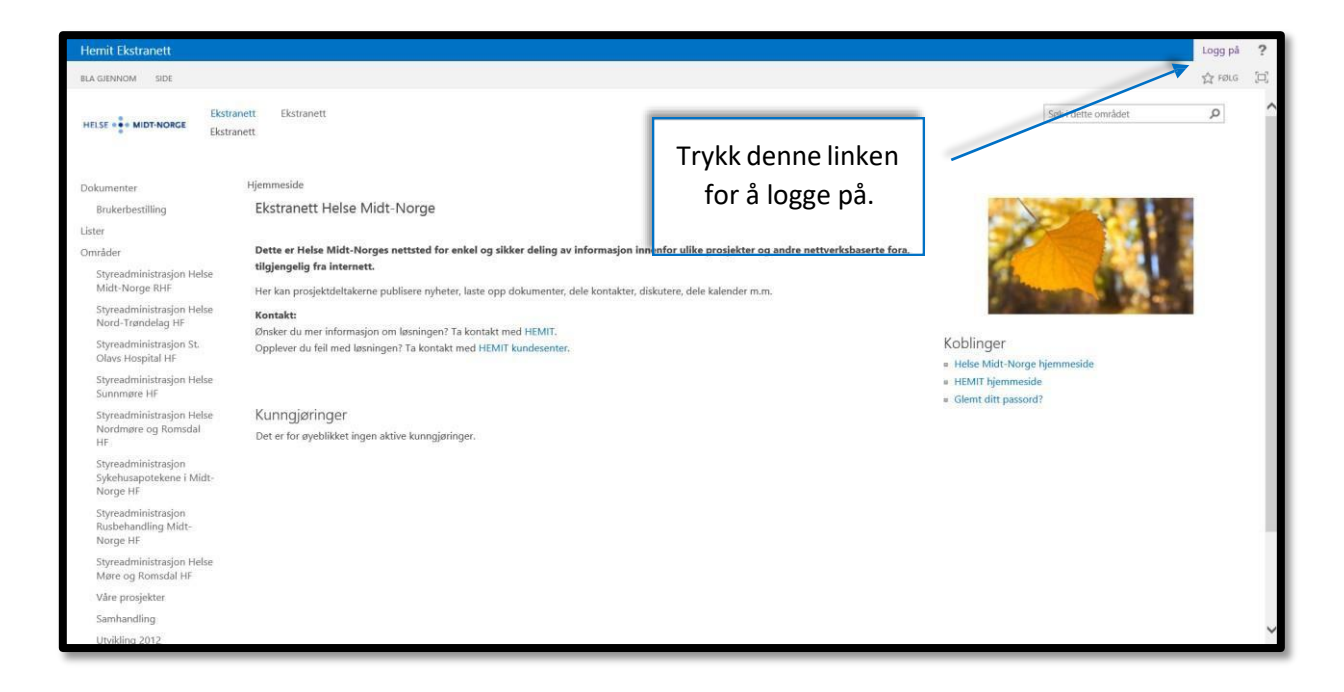

Skriv inn «HELSEPORTAL» etterfulgt av «\» og ditt brukernavn. Fyll inn passord og velg Log On.

|               | Please log on             |                            |
|---------------|---------------------------|----------------------------|
| NetScaler AAA | User name :<br>Password : | HELSEPORTAL\Camilla.Kasbol |
|               |                           | Log On                     |

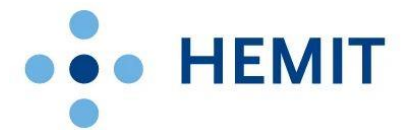

# ATER

# Du får deretter en kode på mobilen:

| 10:05 📬 📥 🖭 | •          | ୍ଦ୍ଧ 🕷 🔍 ଲିଲା 87% 🛢 |
|-------------|------------|---------------------|
|             |            |                     |
|             |            |                     |
|             |            |                     |
|             |            |                     |
|             |            |                     |
|             |            |                     |
|             |            |                     |
|             |            |                     |
|             |            |                     |
|             |            |                     |
|             |            |                     |
|             |            |                     |
|             |            |                     |
|             |            |                     |
|             |            |                     |
|             |            |                     |
|             |            |                     |
|             |            |                     |
|             |            |                     |
| Maldin      |            |                     |
| weiging     |            |                     |
| Mideye O    | TP: 273333 |                     |
| Fra: 26081  |            |                     |
| Avb         | ryt        | Lagre               |
|             |            |                     |
| 0.05        |            |                     |
|             |            |                     |

#### OTP-koden skrives deretter inn:

| NetScaler AAA | Password | Enter OTP: | ଚ      |
|---------------|----------|------------|--------|
|               |          |            | Submit |

Merk: Du kan få en generell feilmelding ("Try again after som time or contact your helpdesk") dersom brukernavn, passord eller OTP er feilskrevet.

Skriv inn «HELSEPORTAL» etterfulgt av «\» og ditt brukernavn. Fyll inn passord:

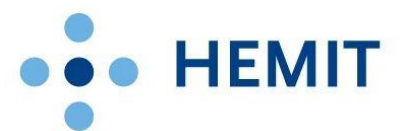

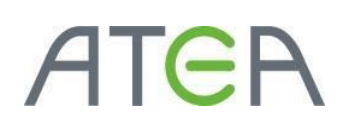

| Windows Sikkerhet                                      | ×  |
|--------------------------------------------------------|----|
| Logg på for å få tilgang til dette nettstedet          |    |
| Godkjenning kreves av https://ekstranett.helse-midt.no |    |
| HELSEPORTAL\Camilla.Kasbol                             |    |
| Passord                                                |    |
| Domene: HELSEPORTAL                                    |    |
| OK Avbot                                               | e. |
| Avbiyt                                                 |    |

Du er nå logget inn, og blir sendt tilbake til Ekstranett.

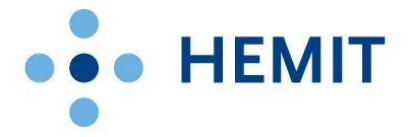

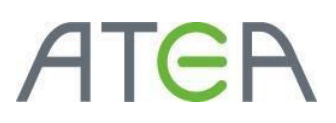

# Navigasjon og struktur – Hvordan gjør jeg det?

Strukturen er bygd opp slik at man har ett område på toppen, med områder og innhold under. For at dette skal bli oversiktlig er god navigasjon viktig.

I SharePoint (ekstranettet) er det mange måter å navigere på. Brødsmulestien viser deg hvor i hierarkiet du er. Det er også en hurtigstartmeny til høyre, og en toppmeny øverst på sidene. Disse vil som regel lenke innad på samme område, men er konfigurerbare for områdeeiere.

## Overordnet oversikt

Oversikt over navigasjonselementene som typisk finnes på en side på ekstranettet.

T FOLG p søk i dette område HELSE Regionalt brukerutvalg for Helse Midt-Norge RHF Helse Midt Logoen tar deg vi å gi deg tilgang til : n vår styre RHF-styrets årshjul tilbake til hovedsiden Søkeboksen gir deg Sakliste og protokoll for gjeldende Brødsmulestien viser søk per område. område. område og linker Presentasioner for stv Kalende Styret for Helse Midt-De ansatte i helsefore tilbake i sidestrukturen. Strategi 2020 22.10.2014 ( yrende dokumenter d-Trøndelag HF kene i Midt-Norg Foretaksprotokoller re og Romsdal strukser e og Romdal HF For å kunne lese dok Det kan du gjøre sikl Hospital HF Oppdragsdol Styringsdokumente Hurtigstartmeny finnes på Toppmeny styres per /edtekter Sakliste og proto en del sider og har linker til Årlige meld område. Inneholder rsregnskap lister, biblioteker og V 🗋 Navn linker. underområder Ar: 2014 (121) Styremedlemmer Helse Midt-Norge RHF

Noen sider har ikke alle disse. Men alle har brødsmulesti og logo oppe til venstre.

https://ekstranett.helse-midt.no/1001 er brukt som illustrasjonsside

#### Logo

Logoen er plassert på hver side. Men på noen områder er logoen endret. Funksjonaliteten vil likevel være lik med link til hovedsiden for gjeldende område.

Når du klikker på logoen kommer du til hovedsiden av gjeldende område.

| Hemit Ekstranett            |                                                                                                    |
|-----------------------------|----------------------------------------------------------------------------------------------------|
| BLA GJENNOM SIDE            |                                                                                                    |
|                             | readministrasjon Helse Midt-Norge RHF Regionalt brukerutvalg for Helse Midt-Norge RHF                                                                                     |
| Områder                     | Hjemmeside<br>Styreadministrasjon Helse Midt-Norge RHF                                                                                                    |
| for Helse Midt-Norge<br>RHF | omrade.<br>Velkommen til styreadministras <del>jon for Helse Midt-N</del> orge RHF<br>Styremøtene i Helse Midt-Norge er åpne. Gjennom vår styreadministrasjon ønsker vi å |
| Halcobuga Midt-Norga        |                                                                                                    |

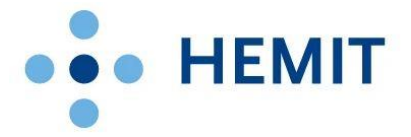

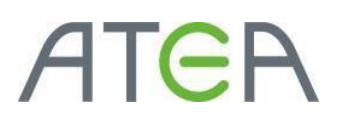

# Hurtigstartmeny

Hurtigstartmenyen er inneholder linker til områder, dokumentbiblioteker og lister under gjeldende område. Områdeeiere kan manipulere dette navigasjonselementet slik at det kan se annerledes ut på noen områder på ekstranettet.

Menyen er bygd opp av overskrifter og linker under disse som er innfelt.

Klikk på linkene for å gå til de respektive undersidene/bibliotekene/listene.

| Hemit Ekstranett                                                                                     |                                                                                                    |                                                                                                    |                                                                                         |
|----------------------------------------------------------------------------------------------------|----------------------------------------------------------------------------------------------------|----------------------------------------------------------------------------------------------------|-----------------------------------------------------------------------------------------|
| BLA GJENNOM SIDE                                                                                     |                                                                                                    |                                                                                                    |                                                                                         |
| HELSE                                                                                                | Styreadministrasjon Helse Mid<br>Ekstranett 🕨 Styreadministrasj                                                                      | t-Norge RHF Regionalt bru<br>jon Helse Midt-Norge RHF                                                                                                    | ukerutvalg for H                                                                        |
| Områder<br>Regionalt brukerutvalg<br>for Helse Midt-Norge<br>RHF<br>RHF-styrets årshjul              | Hjemmeside<br>Styreadministrasjon<br>Velkommen<br>Styremøtene i He<br>presentasjoner so                                              | Hurtigstartmenyen har<br>linker til underområder.                                                                                                    | r Helse Mi<br>m vår styreadi                                                            |
| Dokumenter<br>Sakliste og protokoll<br>Hjelp<br>Presentasjoner for styret<br>Strategi 2020           | Helseforetakene i No<br>Du har også tilgang t<br>vil da være gjort med<br>Du kan lære mer om<br>Styret for Helse Midt                | rge er underlagt "Lov om offen<br>til<br>Hurtigstartmenyen har<br>h linker til dokumenter                                                                                                    | ninistrasjoner                                                                          |
| Styrende dokumenter<br>Foretaksprotokoller<br>Instrukser<br>Oppdragsdokumenter<br>Styringsdokumenter | De ansatte i helseford<br>Kontaktinformasjon f<br>Styrets oppdragsdo<br>virksomheten.<br>For å kunne lese do<br>Det kan du gjøre sil | etakene velger sine egne repres<br>finner du ved å klikke på <b>"Styre</b><br>kument finner du her. Helse-<br>Man kan konfigurere<br>hurtigmenyen selv slik som her,<br>kuntor derer mgå dir er installer<br>knövedguppe som medikav på le<br>«Styrende dokumenter». | entanter til styr<br>medlemmer i I<br>og omsorgsdep<br>rt Adobe Read<br>enken for å kor |
| Vedtekter<br>Årlige meldinger<br>Årsregnskap<br>Lister                                               | Sakliste og pro<br>Gjeldende visning<br>✓ 🗅 Navn D                                                                                   | tokoll<br>Søk etter en fil<br>Hurtigmenyen har linker til                                                                                                    | Q                                                                                       |
| Kalender<br>Løpende rapportering til<br>http://styrethelse-midt.no/                                  | Ar: 2014 (121)                                                                                                    | lister.                                                                                                    |                                                                                         |

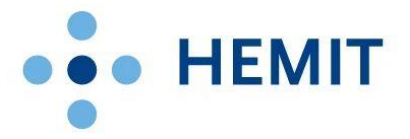

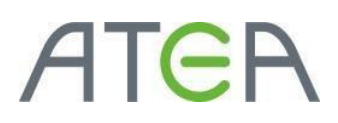

## Toppmeny

Toppmenyen på ekstranettet har typisk linker til områder under gjeldende. Denne menyen varierer mellom områder.

Klikk på linkene for å gå til de respektive underområdene.

| Hemit Ekstranett                               |                                                                                                   |                              |               |
|------------------------------------------------|---------------------------------------------------------------------------------------------------|------------------------------|---------------|
| BLA GJENNOM SIDE                               |                                                                                                   |                              |               |
|                                                | Styreadministrasjon Helse Midt-Norge RHF Regionalt brukerutvalg for Helse Midt-Norge RHF          | Toppmenyen har typisk        | Søk i dette i |
| HELSE WIDT-NORGE                               | Ekstranett » Styreadministrasjon Helse Midt-Norge RHF                                             | linker områdeeier har lagt   |               |
| Områder                                        | Hjemmeside                                                                                        | inn. Disse er gjerne         |               |
| Regionalt brukerutvalg<br>for Helse Midt-Norge | Velkommen til styreadministrasjon for Helse Midt-Norge RHF                                        | underområder.                |               |
| RHF                                            | Styremøtene i Helse Midt-Norge er åpne. Gjennom vår styreadministrasjon ønsker vi å gi deg tilgan | y til sakspapirer, vedtak og | 0             |

### Brødsmulesti

Brødsmulestien følger sidestrukturen og gjør at du kan gå tilbake til hovedområder.

Området du befinner deg på vises som tekst, imens sider over er linker. Det gjør at du kan navigere deg lett tilbake til hovedområder, og du ser hvor du befinner deg.

Klikk på linkene for å gå til de respektive områdene som befinner seg lenger opp i strukturen.

| Hemit Ekstranett                                                 |                                                                                                    |               |
|------------------------------------------------------------------|----------------------------------------------------------------------------------------------------|---------------|
| BLA GJENNOM SIDE                                                 |                                                                                                    |               |
|                                                                  | Styreadministrasjon Helse Midt-Norge RHF Regionalt brukerutvalg for Helse Midt-Norge RHF Ekstranett   Styreadministrasjon Helse Midt-Norge RHF Brødsmulestien viser                                                                       | Søk i dette ( |
| Områder<br>Regionalt brukerutvalg<br>for Helse Midt-Norge<br>RHF | Hjemmeside<br>Styreadministrasjon Helse Midt-Norge RHF<br>Velkommen til styreadministrasjon for Helse Midt-Norge RHF<br>Styremøtene i Helse Midt-Norge er äpne. Gjennom vår styreadministrasjen ønsker vi befjinge fi deg irer, vedtak og | 2020          |

### Søk

Alle sider har en søkeboks oppe til høyre som gir deg søk under gjeldende område.

- Søk gir resultater på sider, biblioteker, lister, dokumenter, listeelementer og personer.
- Hva søket gir som resultat er avhengig av hvor du søker fra. Hvis du ønsker søkeresultater fra hele ekstranettet må du søke fra forsiden.
- Du får kun resultater du har tilgang til å se.
- Når du gjør et søk blir du sendt videre til søkesiden for området.

| malt brukerutvalg for Helse Midt-Norge RHF                                                                         |                                                                                                    | Søk i dette området 🔎                |
|----------------------------------------------------------------------------------------------------|----------------------------------------------------------------------------------------------------|--------------------------------------|
| HF<br>jon for Helse Midt-Norge RHF<br>Gjennom vår styreadministrasjon ønsker vi å gi d                             | Hver side<br>inneholder en<br>søkeboks som gir<br>deg søk under<br>æ <del>g ngjeldende område,</del> | ,2020                                |
| m offentlighet" og Helse Midt-Norge legger til rette<br>rt nettsted www.helse-midt.no. Det er bare i noen få<br>v. | for prinsippet om meroffentlighet.<br>tilfeller at dokumenter kan unntas offentlig                   | het - og det<br><b>Møteplan 2014</b> |

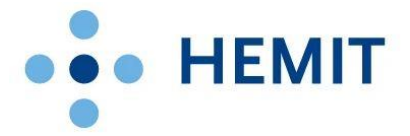

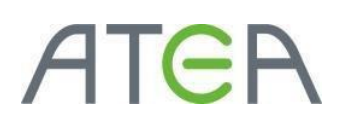

#### Hvordan gjøre et søk:

Her har vi valgt å søke på «dokument». Dette kan være alt i fra tekst i en liste, tittelen på et dokument eller tekst på en side.

Skriv inn det du ønsker å søke på og trykk Enter.

| Dokument | Q |
|----------|---|
|          |   |
|          |   |

Utsnitt av søkefeltet øverst til høyre på siden.

Søkesiden består av et søkefilter, en søkeboks, og søkeresultater.

Hvis du er innlogget med brukernavn og passord ser du også forfatter i filterboksen.

Dette er resultatet av søket over.

| Hemit Ekstranett                                                                        |                                                                                                    |                                                                                                    |                                | Logg på 🛛 🛱 | ? |
|-----------------------------------------------------------------------------------------|----------------------------------------------------------------------------------------------------|----------------------------------------------------------------------------------------------------|--------------------------------|-------------|---|
|                                                                                         |                                                                                                    |                                                                                                    |                                | 😭 FØLG      |   |
| HELSE MIDT-NORCE                                                                        | eadministrasjon Helse Midt-Norge RHF Regionalt brukerutvalg for Helse Midt-Norge RHF<br>ramett. + Styreadministrasjon Helse Midt-Norge RHF |                                                                                                    |                                | _           | ^ |
| Resultattype<br>E-post<br>Nettside<br>PDF<br>PowerPoint,<br>Word<br>ZIP<br>Endringsdato |                                                                                                    | Filtreringsfelt.<br>Her kan du<br>filtrere på<br>forfatter,<br>resultattype,<br>og<br>endringsdato | Søkeboks og<br>søkeresultater. |             |   |
|                                                                                         | sak 14-04 Nytt styringsdokument til HF<br>SAKSUTREDNING: Styringsdokument til – helseforetakene 2004 VEDLEGG OG ANDRE                      |                                                                                                    |                                |             | ~ |

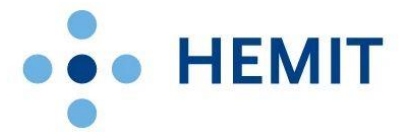

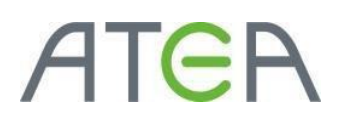

Vi søker etter et Word-dokument og filtrerer derfor på dette.

Dette gjør vi ved å klikke på «resultattypen» Word.

| Resultattype       |  |
|--------------------|--|
| E-post             |  |
| Nettside           |  |
| PDF                |  |
| PowerPoint         |  |
| Word<br>ZIP        |  |
| Endringsdato       |  |
| ett år siden I dag |  |

Da får vi opp et filtrert resultat.

Når vi holder musepekeren over et søkeresultat får man opp en forhåndsvisning hvis det er nettsider eller Office-dokumenter. Andre resultater får kun en meny for hvordan du ønsker å interagere med søkeresultatet.

Man kan trykke på linken for å gå til dokumentet, eller man kan i forhåndsvisningen velge andre alternativer.

| Hemit Ekstranett               |                                                                                                    |                                                                                                    |
|--------------------------------|----------------------------------------------------------------------------------------------------|----------------------------------------------------------------------------------------------------|
|                                |                                                                                                    |                                                                                                    |
| HELSE                          | Styreadministrasjon Helse Midt-Norge RHF Regionalt brukerutvalg for Helse Midt-Norge R<br>Ekstranett   Styreadministrasjon Helse Midt-Norge RHF                                                                                                    | R-linjer for tildeling av midler 2011 ×                                                                                                    |
| Resultattype                   | SØK<br>Dokument<br>Preferanse for resultater på Norsk •                                                                                                    | Million         Amount         Amount                                                                                                    |
| Word<br>Endringsdato           | Revisjon 2.3 Godkjent i Regnalt brukeruvalg den 10.06.05 – Stadfestet xx.08.2010<br>settes av midler til formår angitt i styrings <b>dokumentet</b> fra Helse- og<br>omsorgsdepartemerket<br>ekstranett-test kelse-midt.no//R-linjer for tildeling av midler                                                                                                    | A and the Markov State of the State of the State of |
| ett år siden I dag             | Drama Spesialistansvar for instabile leddbåndskader i<br>har nå laget et utkast til dokument som prøver å belyse situasjonen til nakkeskadde<br>ispet av november tar LFN sikte på å ferdigstille dokumentet for trykking og<br>distribuering                                                                                                    | atala ar patalanas danida pendir<br>II PAGE LOF1 II - d⊐<br>Sist endret<br>17. august 2010                                                                                                    |
| resultatet for<br>«flyout» med | <ul> <li>å få en statistikker för statister indentionen att statistikker för instander för instander för instander för instander för instander för statistikker för statistikker i statistikker för statistikker för statistikk</li></ul> | REDIGER FØLG SEND VIS BIBLIOTEK                                                                                                    |
| informasjon e<br>forhåndsvisni | eller <sup>Helse</sup><br>ekstranett-test.helse-midt.no//Høring Strategisk plan for pasien                                                                                                    | Forhåndsvisning med                                                                                                    |
|                                |                                                                                                    | meny med alternativer                                                                                                    |
| 11                             |                                                                                                    | for hvordan du vil                                                                                                    |
| ykke til!                      |                                                                                                    | behandle søkeresultatet.                                                                                                    |